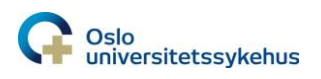

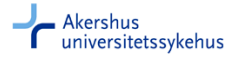

# Installering av Zebra-etiketteprinter (GX430T, ZD420 og ZD620)

#### Installeringsveileding

Sett USB-ledningen i PC og skru på skriveren. Vent til Windows er ferdig med å sette den opp. (Den vil ikke finne en driver. Det er greit.)

Åpne Enheter og Skrivere fra startmenyen. Under Uspesifisert vil skriveren dukke opp som hhv «ZTC GX430T-300dpi ZPL», «ZTC ZD420-300dpi ZPL» eller «ZTC ZD620-300dpi ZPL».

Trykk på *Legg til skriver* øverst, så *Legg til en lokal skriver*. I listen over eksisterende porter skal det være en «USB001 (Virtuell skriverport for USB)», og kanskje flere med høyere nummer. Hvis du bare har USB001, velg den og trykk *Neste*. Hvis du har flere, prøv den med det høyeste nummeret; hvis det ikke fungerer prøv igjen med USB001.

Marker skriveren, høyreklikk, velg Skriveregenskaper/Printer properties.

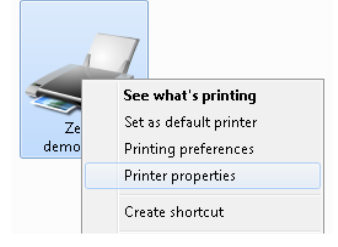

Velg Avansert fanen (har du ikke tilgang? Ring Sykehusparter for hjelp).

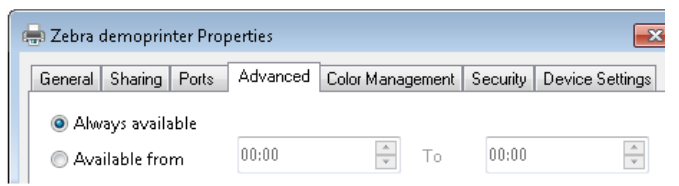

Trykk på Ny driver. Trykk på Neste (tar litt tid), velg Generic (under Produsent), og Generic/Text Only (under Skrivere). Trykk Neste og Fullfør. Printeren er da satt opp med korrekt driver.

| Verg skrivere       | n fra listen. Klikk | : Har disk for å installere driveren fra en | installasjons-CD. |          |  |
|---------------------|---------------------|---------------------------------------------|-------------------|----------|--|
| T.                  |                     |                                             |                   |          |  |
|                     |                     |                                             |                   |          |  |
|                     |                     | · · · · · · · · · · · · · · · · · · ·       |                   |          |  |
| Produsent           | <b>^</b>            | Skrivere                                    |                   | <b>^</b> |  |
| Eltron              |                     | 🔄 Generic / Text Only                       |                   |          |  |
| Epson               |                     | 🔄 Generic IBM Graphics 9pin                 |                   | E        |  |
| Fuji Xerox          |                     | 🔄 Generic IBM Graphics 9pin wide            |                   |          |  |
| Generic             |                     | 🔄 MS Publisher Color Printer                |                   |          |  |
| C                   | +                   | TELAC D. LILL T                             |                   | *        |  |
|                     | 10 10 10 10 10 10   |                                             | Har disk          |          |  |
| 🔋 Denne driveren er | digitalt signert.   |                                             | That diskin       |          |  |

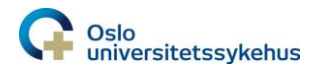

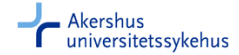

## Felles for alle modeller

Pass på at det <u>ikke</u> er krysset av for at dette skal være standardskriver. Du ønsker ikke at *alt* skal skrives ut på lappeskriveren.

#### Kalibrering av printer

Ved første gangs bruk av printeren, og ved bytte av etiketter, må printeren kalibreres.

## Zebra GX430T (300 dpi)

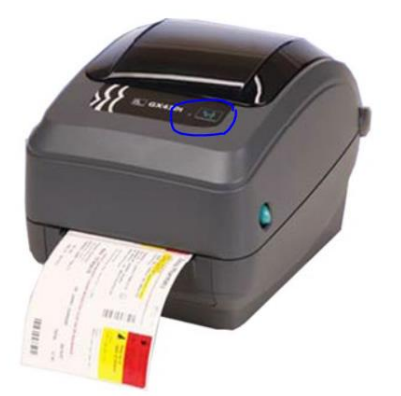

Trykk på knappen og hold lenge nok til det grønne lyset har blinket to ganger. Printeren vil da kjøre ut noen lapper, og samtidig kalibreres. Zebra ZD420/ZD620 (300 dpi)

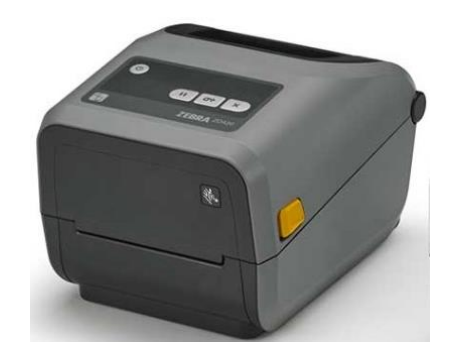

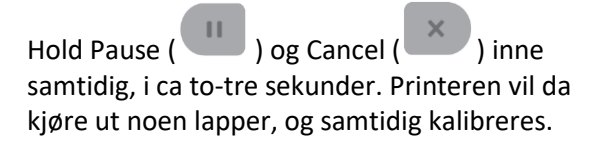

Man kan også benytte Feed til å teste print av en etikett (

## Print av etiketter

 $\rightarrow$  Se brukermanualen for beskrivelse av hvordan man printer etiketter fra eBiobank.